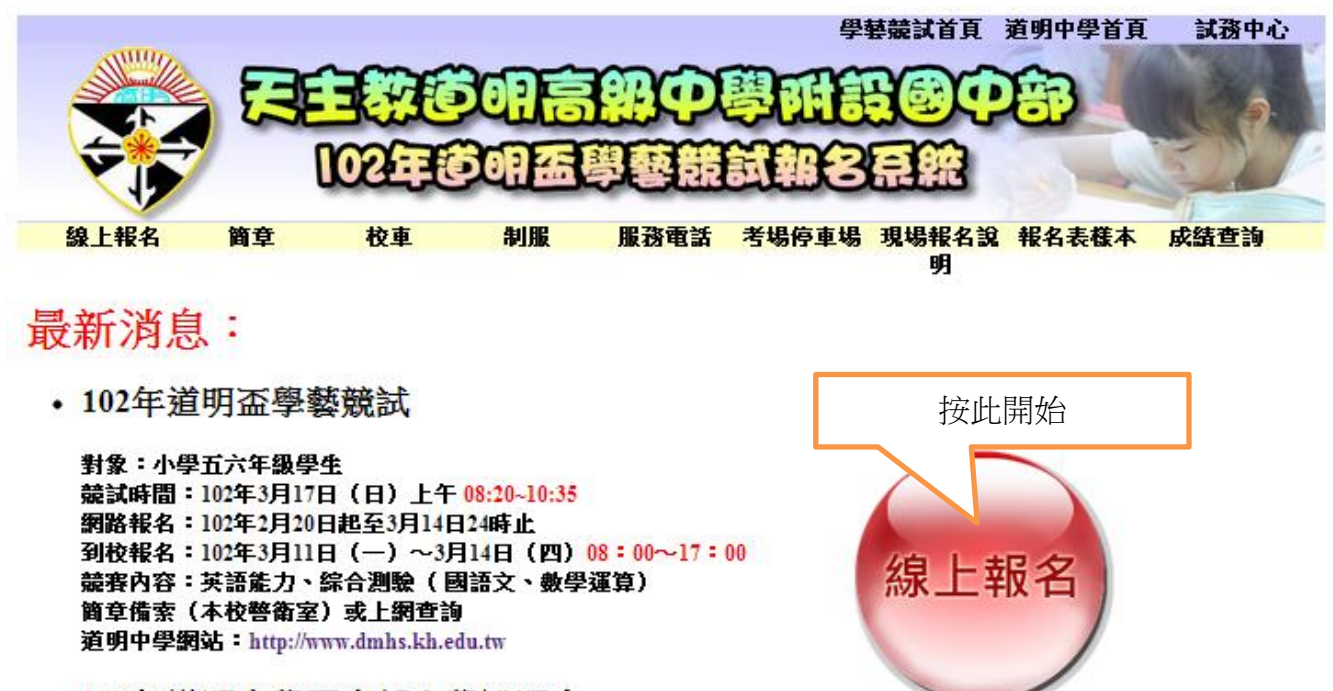

• 102年道明中學國中部入學說明會

102年3月17日上午8:40~10:25

簡章下載

@Copyright By DMHS HCE 2012@ 条統問題諸治:07-9656552 線上報名首頁 道明中學首頁 試務中心 MUL 102 線上報名須知: 開始第一步建立資料 第一步 16百流程: 第一步:填寫考生報名資料,並設定帳號密碼。 建立個人資料 第二步:登入系統取得ATM轉帳帳號進行轉帳,並上傳相片。 第三步:繳款等待系統對帳後,登入系統列印准考證。 2. 匯款須知: 本系統每日與銀行核對兩次 二 步 弗. 取得ATM 時段(一):上午八點~下午四點完成轉帳者, 轉帳帳號 下午六點後即可登入列印准考證,並完成報名手續。 時段(二):下午四點~次日上午八點完成轉帳者, 上午九點後即可登入列印准考證,並完成報名手續。 請注意: 第三步 假日銀行並無提供對帳服務,因此於假日轉帳繳費之考生,請於週一上午九點 轉帳完成後 後登入列印准考證,並完成報名手續。 列印准考證 轉帳截止日:2013年 03月 15日 00時 00分 使用智瓷入 @Copyright By DMHS HCE 2012@ 条統問題請洽:07-9656552

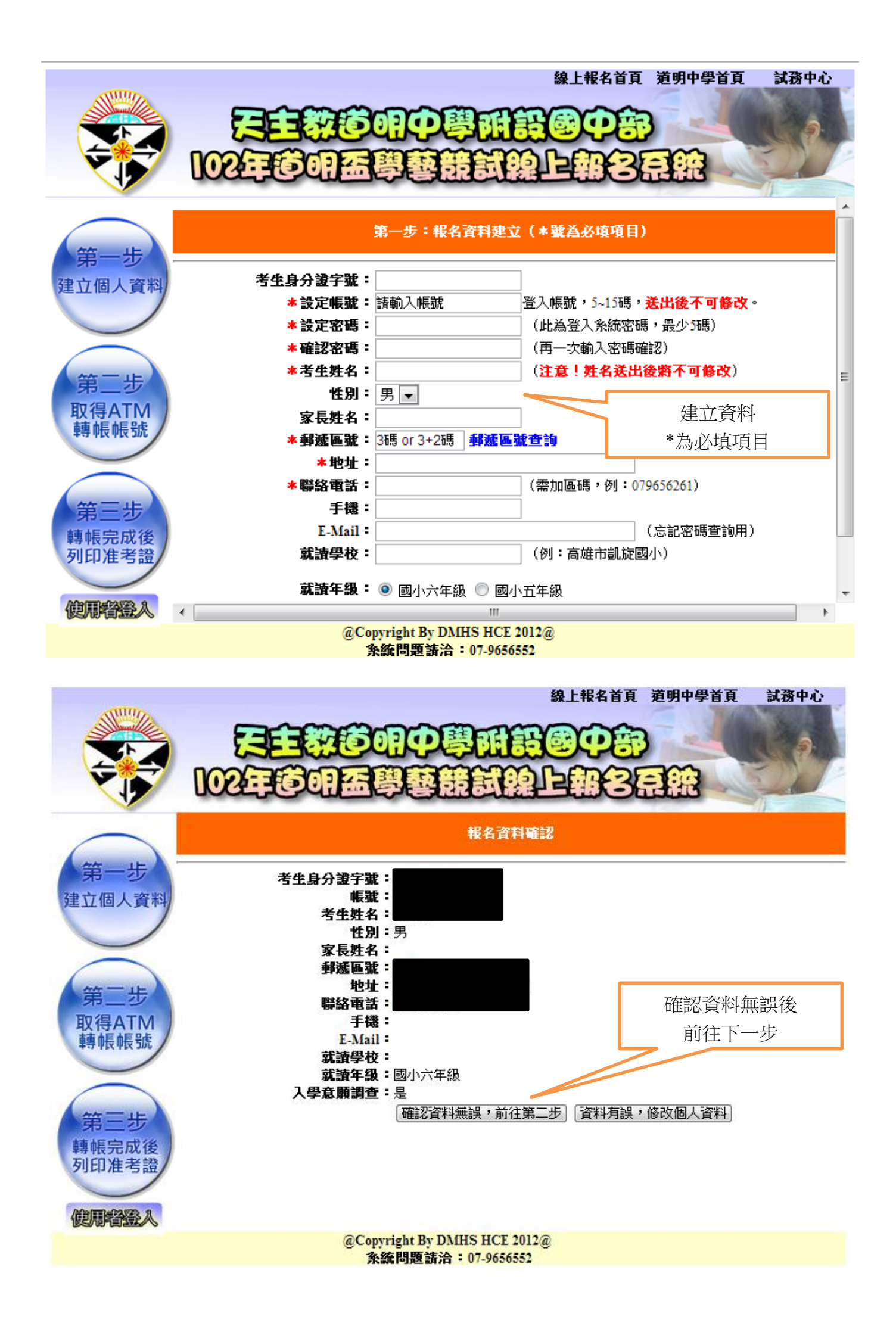

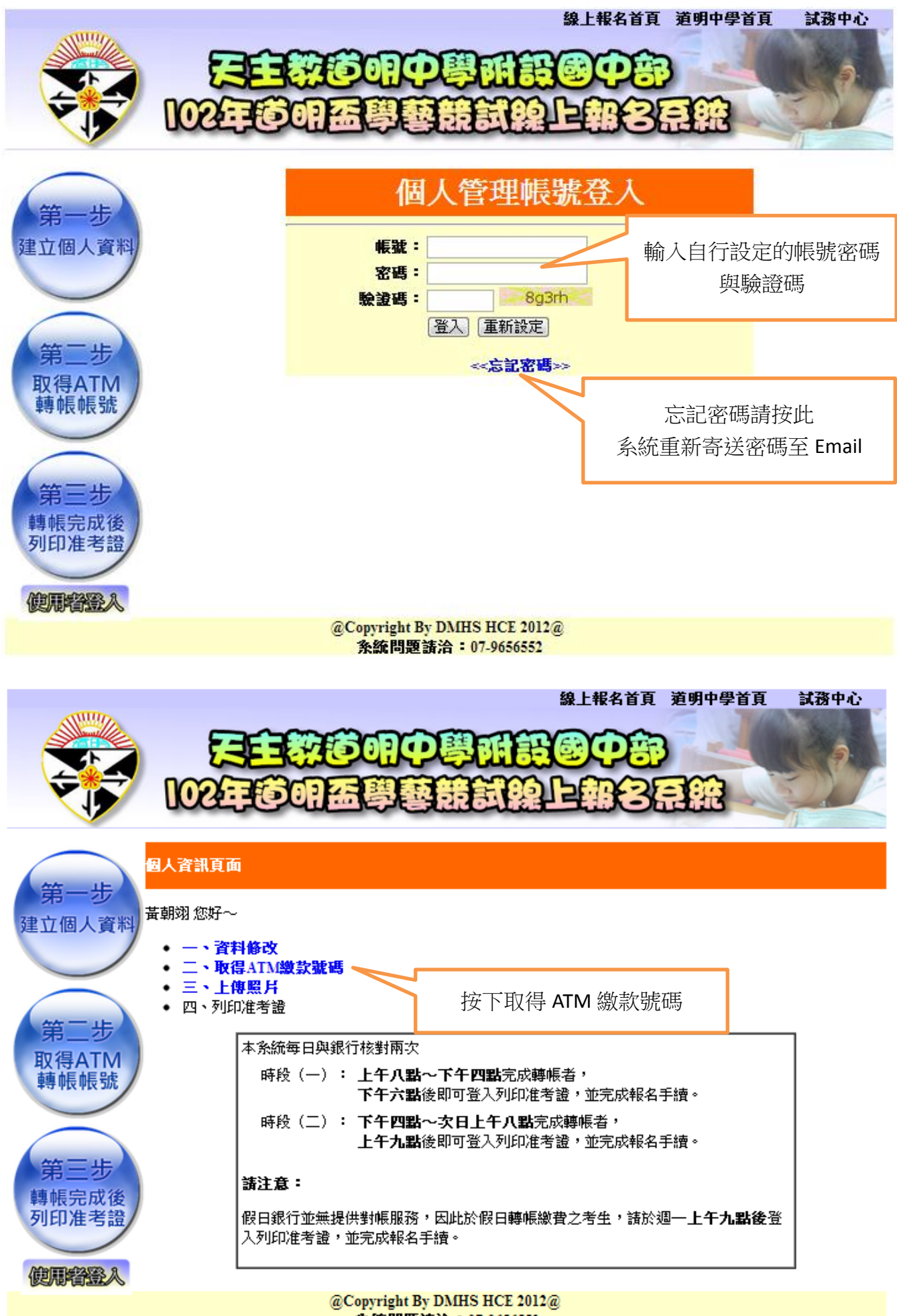

条統問題請洽:07-9656552

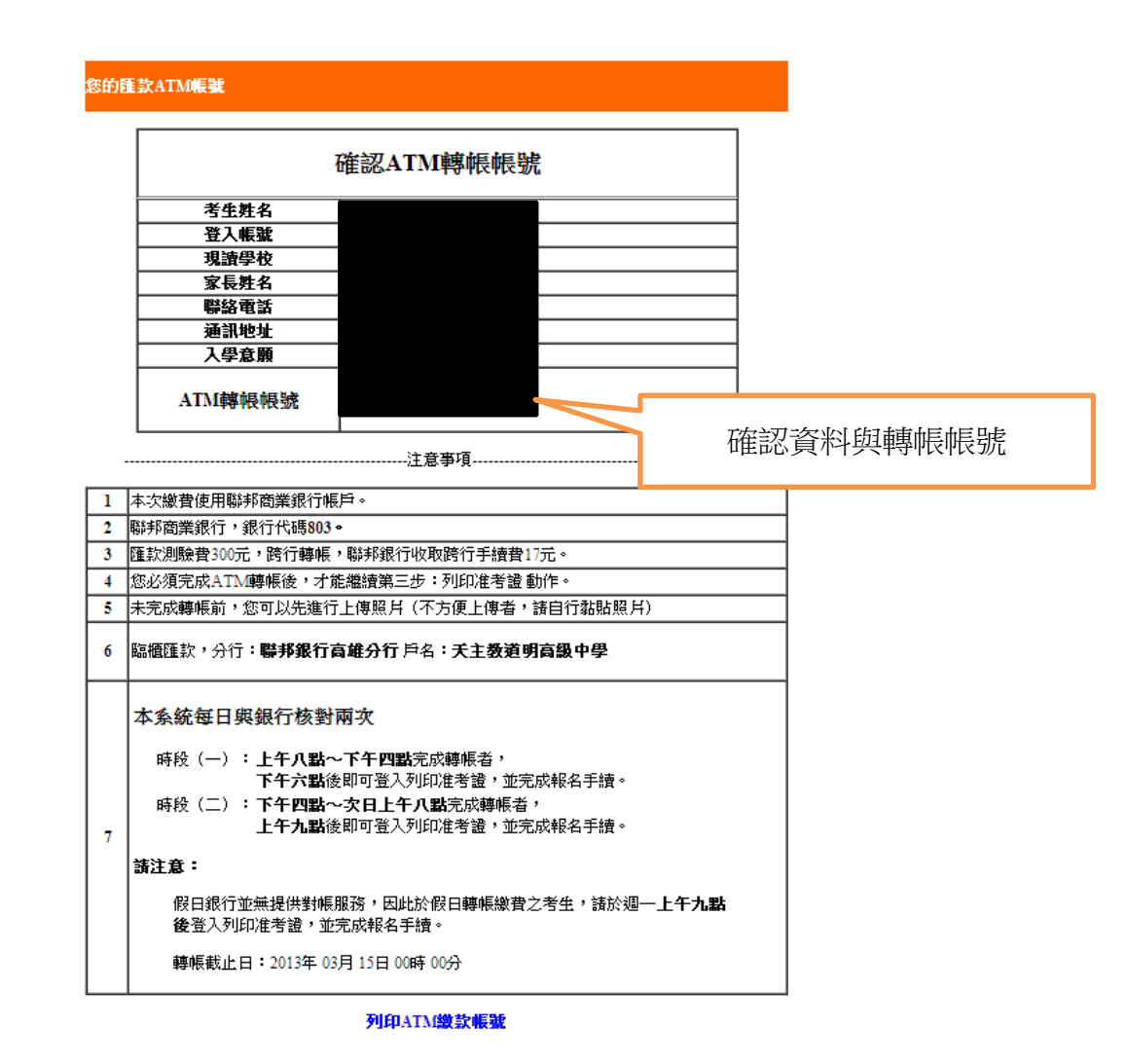

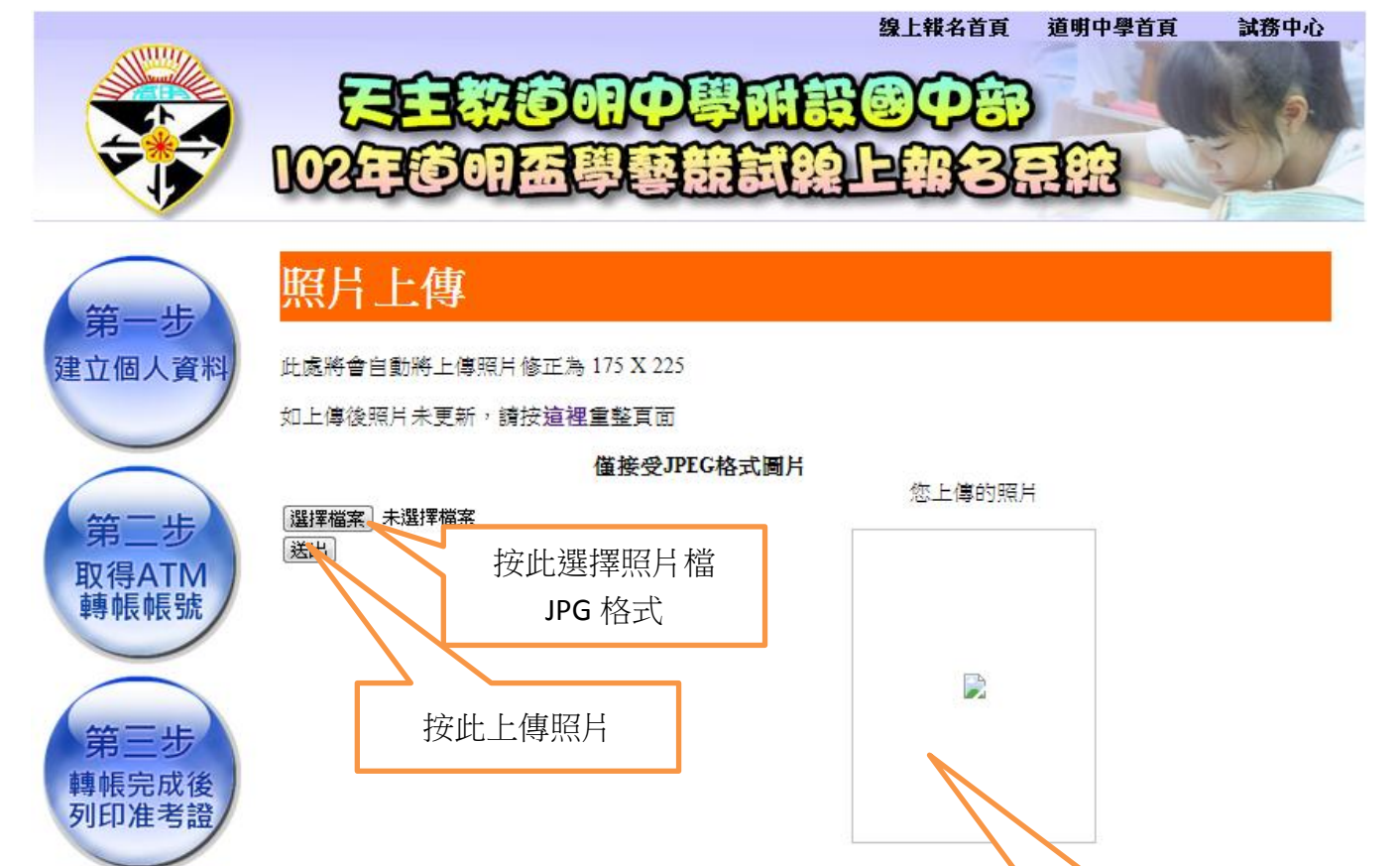

@Copyright By DMHS HCE 2012@ 系統問題請洽: 07-9656552

使用容容入

此處顯示上傳照片

准考證

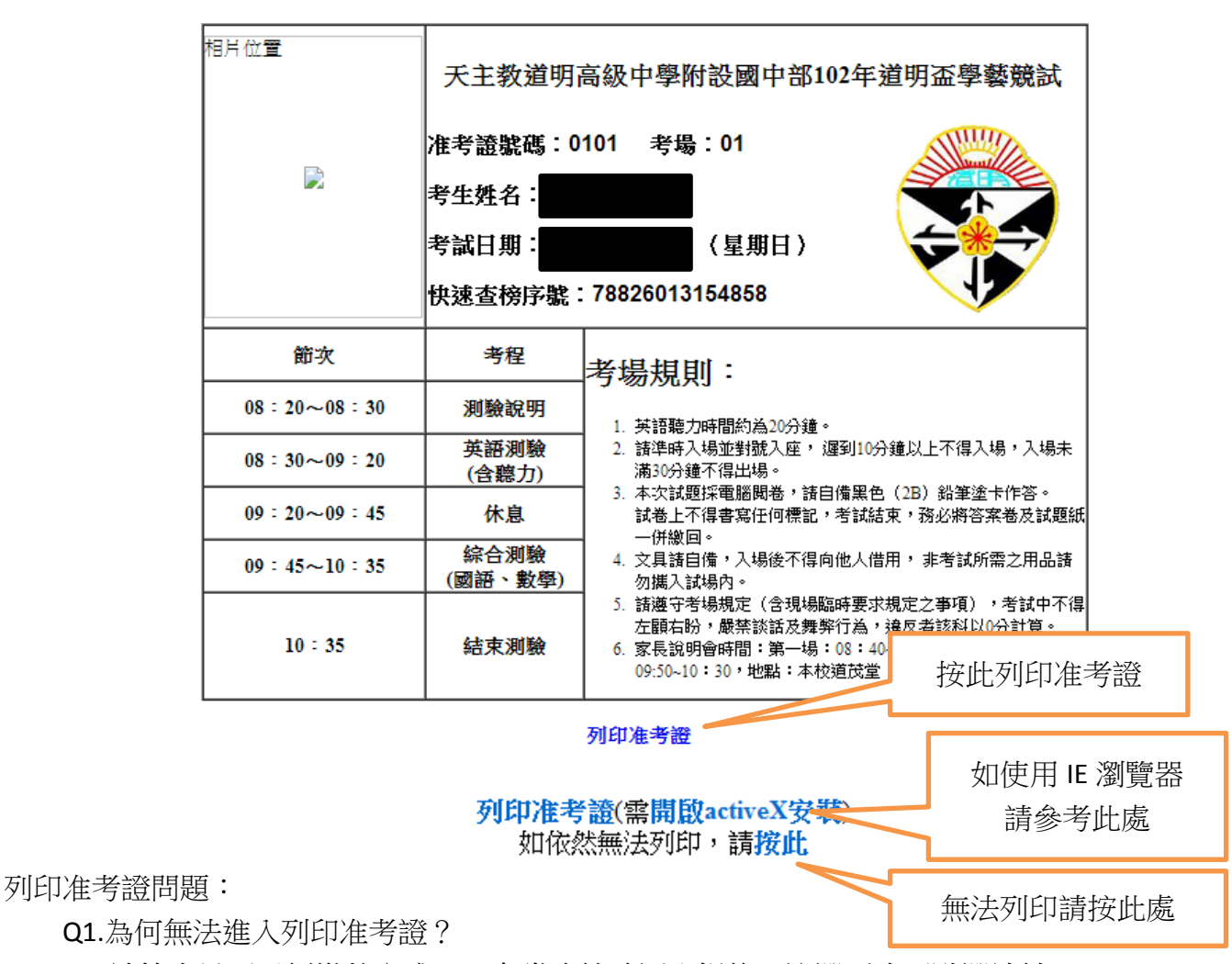

A:請檢查是否已經繳款完成,只有當系統確認入帳後,該選項才可點選連結。

Q2.畫面只有看到一半如何列印

A:如發生無法正常顯示准考證或者無法正常列印狀態 請於登入系統狀態下按住鍵盤 Ctrl 按紐並用滑鼠點擊按鈕 第三步:列印准考證。 此時將會開啟新的視窗,並完整顯示准考證,即可直接進行列印動作。